# Utilisation de Wireshark pour identifier le trafic en rafale sur les commutateurs Catalyst

### Contenu

Introduction Conditions préalables Conditions requises Components Used Informations générales Méthodologie de dépannage

## Introduction

Ce document décrit comment identifier le trafic en rafale sur les ports de commutation des commutateurs Cisco Catalyst.

# Conditions préalables

#### **Conditions requises**

Aucune spécification déterminée n'est requise pour ce document.

#### **Components Used**

Les informations de ce document sont basées sur la gamme de commutateurs Cisco Catalyst.

The information in this document was created from the devices in a specific lab environment. All of the devices used in this document started with a cleared (default) configuration. Si votre réseau est actif, assurez-vous de bien comprendre l'impact potentiel d'une commande avant d'exécuter la commande.

## Informations générales

Les rafales de trafic peuvent entraîner des pertes de sortie même lorsque le débit de sortie de l'interface est significativement inférieur à la capacité maximale de l'interface. Par défaut, les débits de sortie de la commande **show interface** sont en moyenne sur cinq minutes, ce qui n'est pas suffisant pour capturer des rafales de courte durée. Il est préférable de les calculer en moyenne sur 30 secondes. Dans ce cas, vous pouvez utiliser Wireshark afin de capturer le trafic de sortie avec l'analyseur de port commuté (SPAN), qui est analysé afin d'identifier les rafales.

# Méthodologie de dépannage

1. Identifiez une interface qui possède des pertes de sortie incrémentielles. Par exemple, vous

remarquerez des pertes de sortie sur une liaison de 100 Mo alors que l'utilisation moyenne de la liaison est seulement de 55 Mo. Voici le résultat de la commande :

```
Switch#show int fa1/1 | i duplex|output drops|rate
Full-duplex, 100Mb/s, media type is 10/100BaseTX
Input queue: 0/75/0/0 (size/max/drops/flushes); Total output drops: 5756
5 minute input rate 55343353 bits/sec, 9677 packets/sec
5 minute output rate 55456293 bits/sec, 9878 packets/sec
```

 Configurez SPAN sur le commutateur afin de capturer le trafic transmis (TX). Afin de capturer ce trafic, connectez un PC qui exécute Wireshark et capture des paquets au port de destination SPAN.

```
Switch#config t
Switch(conf)#monitor session 1 source interface fa1/1 tx
Switch(conf)#monitor session 1 destination interface fa1/2
```

3. Ouvrez le fichier capturé dans Wireshark et tracez un graphique d'E/S comme celui-ci.

| Elle Edit View Co Capture Analyze       Statistics Telephony Tools Internals Help         Image: Construct Analyze       Statistics Telephony Tools Internals Help         Image: Construct Analyze       Statistics Telephony Tools Internals Help         Image: Construct Analyze       Statistics Telephony Tools Internals Help         Image: Construct Analyze       Statistics Telephony Tools Internals Help         Image: Construct Analyze       Statistics Telephony Tools Internals         Image: Construct Analyze       Statistics Telephony Tools Internals         Image: Construct Analyze       Statistics Telephony Tools Internals         Image: Construct Analyze       Statistics Telephony Tools Internals         Image: Construct Analyze       Statistics Telephony Tools Internals         Image: Construct Analyze       Statistics Telephony Tools Internals         Image: Construct Analyze       Statistics Telephony Tools Internals         Image: Construct Analyze       Statistics Telephony Tools Internals         Image: Construct Analyze       Conversation Internals         Image: Construct Analyze       Conversation Internals         Image: Construct Analyze       Conversation Internals         Image: Construct Analyze       Conversation Internals         Image: Construct Analyze       Conversation Internals         Image: Construct Analyze       Conversation                                                                                                    |                                                                                                    |                                                                                                    | A house-beahing famesuary rear fame wer available really                                                                                                    |
|----------------------------------------------------------------------------------------------------|----------------------------------------------------------------------------------------------------|----------------------------------------------------------------------------------------------------|----------------------------------------------------------------------------------------------------|
| Iter:       Protocol Hierarchy         No.       Time       Source         Idexard/Y=zelex/locol       Endpoints         Packet Lengths       Endpoints         Idexard/Y=zelex/locol       Endpoints         Packet Lengths       Endpoint List         Idexard/Y=zelex/locol       Endpoint List         Idexard/Y=zelex/locol       Endpoint List         Idexard/Y=z                                                                                                    | Eile Edit View Go Capture Analyze                                                                                                    | Statistics Telephony Tools                                                                                                    | Internals Help                                                                                                    |
| 165366       47.259932000       100 Graph         165366       47.259932000       100 Graph         165367       47.259932000       100 Graph         165375       47.259932000       100 Graph         165375       47.259932000       100 Graph         165375       47.259932000       100 Graph         165375       47.259932000       100 Graph         165375       47.259932000       100 Graph         165375       47.24000000       100 Graph         165375       47.24000000       100 Graph         165375       47.24000000       100 Graph         165375       47.24000000       100 Graph         165375       47.24000000       100 Graph         165375       47.24000000       100 Graph         165375       47.24000000       100 Graph         165375       47.24000000       100 Graph         165375       100 Graph       100 Graph         165375       100 Graph       100 Graph         165375       100 Graph       100 Graph         165375       100 Graph       100 Graph         165375       100 Graph       100 Graph         165375       100 Graph       100 Graph                                                                                                    | Filter:<br>No. Time Source                                                                                                    | Summary     Protocol Hierarchy     Conversations     Endpoints     Packet Lengths                                                                                                    | ar Apply Save                                                                                                    |
| 180307 47, 23942000       180307 47, 23942000       180307 47, 23942000       180307 47, 23942000       180307 47, 23942000       180307 47, 23942000       180307 47, 23942000       180307 47, 24004000       180307 47, 24004000       180307 47, 24004000       180307 47, 24004000       180307 47, 24004000       180307 47, 24004000       180307 47, 24004000       180307 47, 24004000       180307 47, 24004000       180307 47, 24004000       180307 47, 24004000       180307 47, 24004000       180307 47, 24004000       180307 47, 24004000       180307 47, 24004000       180307 47, 24004000       180307 47, 24004000       180307 47, 24004000       180307 47, 24004000       180307 47, 24004000       180307 47, 24004000       180307 47, 24004000       180307 47, 24004000       180307 47, 24004000       180307 47, 24004000       180307 47, 24004000       180307 47, 24004000       180307 47, 24004000       180307 47, 24004000       180307 47, 240440000       180307 47, 240440000       180307 47, 24044000       180307 47, 24044000       180307 47, 24044000       180307 47, 24044000       180307 47, 24044000       180307 47, 24044000       180307 47, 24044000       180307 47, 24044000       180307 47, 24044000       180307 47, 24044000       180307 47, 24044000       180307 47, 24044000       180307 47, 24044000       180307 47, 24044000       180307 47, 24044000       180307 47, 24044000       180307 47, 24044000       180307 47, 24044000       180407 480000       180407 480000 | 186368 47.238932000                                                                                                    | La IO Graph                                                                                                    | LDP 1370 Source port: Zenginkyo-1 Destination port: fmtp                                                                                                    |
|                                                                                                    | 186329 47.239231000 11100 11101 1110<br>186379 47.239567000 11101 1110<br>186373 47.239567000 11101 1110<br>186373 47.24063000 11101 1110<br>186375 47.24063000 11101 1110<br>186375 47.24163000 11101 1110<br>186380 47.24195000 11101 1110<br>186380 47.24195000 11101 1110<br>186380 47.24195000 11101 1110<br>186380 47.24251000 11101 1110<br>186380 47.24251000 11101 1110<br>186380 47.24251000 11101 1110<br>186385 47.24251000 11101 1110<br>186385 47.24251000 11101 1110<br>186385 47.24251000 11101 1110<br>186385 47.24251000 11101 1110<br>186385 47.24251000 11101 1110<br>186385 47.24251000 11101 1110<br>186385 47.24251000 11101 1110<br>186385 47.24251000 11101 1110<br>186385 47.24251000 11101 1110<br>186387 47.24551000 11101 1110<br>186387 47.24551000 11101 1100<br>186387 47.24551000 11101 1100<br>186387 47.24551000 11101 1100<br>186387 47.24551000 11101 1100<br>186387 47.24551000 11101 1100<br>186387 47.24551000 11101 1100<br>186387 47.24551000 111010<br>186387 47.24551000 111010<br>186387 47.24551000 111010<br>186387 47.24551000 111010<br>186387 47.24551000 111010<br>186387 47.24551000 11100<br>186387 47.24551000 11100<br>186387 47.24551000 11100<br>186387 47.24551000 11100<br>186387 47.24551000 11100<br>186387 47.24551000 11100<br>186387 47.24551000 11100<br>186387 47.24551000 11100<br>186387 47.24551000 11000<br>186387 47.24551000 11000<br>186387 47.24551000 11000<br>186387 47.24551000 11000<br>186387 47.24551000 11000<br>186387 47.24551000 11000<br>186387 47.24551000 11000<br>186387 47.24551000 11000<br>186387 47.24551000 11000<br>186387 47.2455000 11000<br>186387 47.245500 11000<br>186387 47.245500 11000<br>186387 47.245500 11000<br>186387 47.245500 11000<br>186387 47.245500 11000<br>186387 47.245500 11000<br>186387 47.245500 11000<br>186387 47.245500 11000<br>186387 47.245500 11000<br>186387 47.245500 11000<br>186387 47.245500 110000<br>186387 47.245500 110000<br>186387 47.245500 110000<br>186387 47.245500 110000<br>186387 47.245500 110000<br>186387 47.245500 110000<br>186387 47.245500 110000<br>186387 47.245500 110000<br>186387 47.245500 110000<br>186387 47.245500 110000<br>186387 47.245500 110000<br>186387 47.245500 1100000<br>186387 47.245500 1100000 | Conversation List<br>Endpoint List<br>Service Besponse Time<br>ANCP<br>BACnet<br>BOOTP-DHCP<br>Collectd<br>Compare<br>E Flow Graph<br>HART-IP<br>HTTP<br>IP Addresses<br>IP Destinations<br>IP Protocol Types<br>ONC-RPC Programs<br>Sametime<br>TCP StreamGraph<br>UDP Multicast Streams<br>WLAN Traffic | <pre>IPv4 1300 Fragmented IP protocol [srotosCGMP 1, off=200006, [CoEd00] UDP 1370 Source port: cisco-sccp Destination port: fntp UDP 1370 Source port: cisco-sccp Destination port: fntp IPv4 1370 Errorpented IP protocol [srotosCGMP 1, off=20000, [CoEd00] UDP 1370 Source port: renginkyo-1 Destination port: fntp IPv4 1370 Errorpented IP protocol [srotosCGMP 1, off=20000, [CoEd00] UDP 1370 Source port: renginkyo-1 Destination port: fntp IPv4 1370 Errorpented IP protocol [srotosCGMP 1, off=20000, [CoEd00] UDP 1370 Source port: renginkyo-1 Destination port: fntp IPv4 1370 Errorpented IP protocol [srotosCGMP 1, off=20000, [CoEd00] UDP 1370 Source port: renginkyo-1 Destination port: fntp IPv4 1370 Errorpented IP protocol [srotosCGMP 1, off=20000, [CoEd00] UDP 1370 Source port: renginkyo-1 Destination port: fntp IPv4 1370 Errorpented IP protocol [srotosCGMP 1, off=20000, [Desd00] UDP 1370 Source port: renginkyo-1 Destination port: fntp IPv4 1370 Errorpented IP protocol [srotosCGMP 1, off=20000, [Desd00] UDP 1370 Source port: renginkyo-1 Destination port: fntp IPv4 1370 Errorpented IP protocol [srotosCMP 1, off=20000, [Desd00] UDP 1370 Source port: renginkyo-1 Destination port: fntp IPv4 1370 Errorpented IP protocol [srotosCMP 1, off=20000, [Desd00] UDP 1370 Source port: renginkyo-1 Destination port: fntp IPv4 1370 Errorpented IP protocol [srotosCMP 1, off=20000, [Desd00] UDP 1370 Source port: renginkyo-1 Destination port: fntp IPv4 1370 Errorpented IP protocol [srotosCMP 1, off=20000, [Desd00] UDP 1370 Source port: renginkyo-1 Destination port: fntp IPv4 1370 Source port: renginkyo-1 Destination port: fntp IPv4 1370 Errorpented IP protocol [srotosCMP 1, off=20000, [Desd00] UDP 1370 Source port: renginkyo-1 Destination port: fntp IPv4 1370 Source port: renginkyo-1 Destination port: fntp IPv4 1370 Source port: renginkyo-1 Destination port: fntp IPv4 1370 Source port: renginkyo-1 Destination port: fntp IPv4 1370 Source port: renginkyo-1 Destination port: fntp IPv4 1370 Source port: renginkyo-1 Destination port: fntp IPv4</pre> |

4. Àl'échelle par défaut, il semble qu'il n'y ait pas de trafic en rafale. Cependant, une seconde est un très grand intervalle lorsque vous considérez le taux auquel la mise en mémoire tampon et la commutation de paquets ont lieu. En une seconde, une liaison de 100 Mbits/s peut accueillir 100 Mbits/s de trafic sur l'interface dans un profil en forme propre avec un besoin minimal de tampon de paquet.

| 000                                                                       | X port22.pcap                                                                                                   | ng [Wireshark 1.8.5 (SVI   |
|---------------------------------------------------------------------------|----------------------------------------------------------------------------------------------------|----------------------------|
| Elle e o o                                                                | X Wireshark IO Graphs: port22.pcapng                                                                            |                            |
|                                                                           |                                                                                                    | □ <sup>5000</sup> 🕶   🗃    |
|                                                                           |                                                                                                    |                            |
| Filte                                                                     |                                                                                                    |                            |
| No.                                                                       |                                                                                                    | -2500                      |
| 1                                                                         |                                                                                                    | ce port:                   |
| 1                                                                         |                                                                                                    | mented IP                  |
| 1                                                                         |                                                                                                    | ce port:                   |
|                                                                           | US 20S 40S                                                                                                    | mented IP                  |
| 1 Graphs                                                                  | X Axis                                                                                                    | mented IP                  |
| 1 Graph 1 Color I Filter:                                                 | Style: Line 🔽 Tick interval: 1 s                                                                                | ec 🗸 ce port:<br>mented IP |
| 1 Graph 2 Color 🗹 Filter:                                                 | Style: Line Vixels per tick:                                                                                    | 5  ▼ ce port:              |
| Graph 3 Color I Filter:                                                   | Style: Line View as time o                                                                                      | f day ce port:             |
| Graph 4 Color Filter:                                                     | Style: Line VIIII: Packet                                                                                       | s/Tick                     |
| Graph 5 Color 🗹 Filter:                                                   | Style: Line V Scale: Auto                                                                                       | ce port:                   |
| 1                                                                         | Smooth: No fi                                                                                                   | lter v ce port:            |
|                                                                           |                                                                                                    | mented IP                  |
| <b>↓ E</b> lp                                                             | 💥 <u>C</u> lose                                                                                                 | Save Ce bort:              |
| > Frame 186377: 1370 bytes on wire                                        | (10960 bits), 1370 bytes captured (10960 bits) on inte                                                          | erface O                   |
| P Ethernet II, Src: Leitch_1c:10:05<br>D Internet Protocol Version 4 Src: | 5 (00:90:19:16:10:05), Dst: Leitch_lb:ef:05 (00:90:19:<br>• 100 100 1 1 (100 100 1 11 0w+: 100 100 1 0 (100 100 | 1D:eT:05)                  |

User Datagram Protocol, Src Port: zenginkyo-1 (5020), Dst Port: fmtp (8500)

Data (1328 bytes)

Cependant, si une grande partie de ce trafic tente de quitter l'interface en une fraction de seconde, le commutateur doit considérablement mettre en mémoire tampon les paquets et les abandonner lorsque les tampons sont pleins. Si vous rendez les échelles plus granulaires, vous voyez une image plus précise du profil de trafic réel. Modifiez l'axe Y en bits/tick, car les interfaces affichent des débits de sortie en bits/s.

La vitesse de liaison est de 100 Mbit/s

- = 100 000 000 bits/s
- = 100 000 bits/0,001 s

Recalculer les échelles sur les axes X et Y. Remplacez l'intervalle de graduation par Axe X=0,001 sec et l'échelle par Axe Y=00 000 (bits/tick).

| e o o X Wireshark IO Graphs: port22.pcapng                                                                                                    |                                                                                                    |  |  |  |  |  |  |  |  |  |
|----------------------------------------------------------------------------------------------------|----------------------------------------------------------------------------------------------------|--|--|--|--|--|--|--|--|--|
|                                                                                                    |                                                                                                    |  |  |  |  |  |  |  |  |  |
| 49.040s 49.060s 49.080s 49.10<br>Graphs<br>Graph 1 Color  Filter:<br>Graph 2 Color  Filter:<br>Graph 3 Color  Filter:<br>Graph 4 Color  Filter:<br>Graph 5 Color  Filter: | Style:       Line <ul> <li>Style:</li> <li>Line</li> <li>Style:</li> <li>Line</li> <li>Style:</li> <li>Line</li> <li>Style:</li> <li>Line</li> <li>Style:</li> <li>Line</li> <li>Style:</li> <li>Line</li> <li>Style:</li> <li>Line</li> <li>Yeiew as time of day</li> <li>Yeiew as time of day</li> <li>Yeiew as time of day</li> <li>Style:</li> <li>Line</li> <li>Style:</li> <li>Line</li> <li>Style:</li> <li>Line</li> <li>Style:</li> <li>Line</li> <li>Style:</li> <li>Line</li> <li>Style:</li> <li>Line</li> <li>Style:</li> <li>Line</li> <li>Style:</li> <li>Line</li> <li>Style:</li> <li>Line</li> <li>Style:</li> <li>Line</li> <li>Style:</li> <li>Line</li> <li>Style:</li> <li>Line</li> <li>Line</li> <li>Style:</li> <li>Line</li> <li>Style:</li> <li>Line</li> <li>Line</li> <li>Style:</li> <li>Line</li> <li>Line&lt;</li></ul> |  |  |  |  |  |  |  |  |  |
| <u>₩</u> elp <u>©</u> copy                                                                                                    | Smooth: No filter 🔻                                                                                                    |  |  |  |  |  |  |  |  |  |

- 5. Faites défiler le graphique afin d'identifier les rafales. Dans cet exemple, vous pouvez voir qu'il y a une rafale de trafic qui dépasse 100 000 bits sur une échelle de 0,001 seconde. Ceci confirme que le trafic est en salve au niveau de la sous-seconde et qu'il est attendu que le commutateur abandonne lorsque les tampons sont pleins afin de prendre en charge ces rafales.
- 6. Cliquez sur la pointe de trafic sur le graphique afin de visualiser ce paquet dans la capture Wireshark. L'analyse de capture est un moyen utile de découvrir quel trafic constitue la rafale.

| O     Wireshark IO Graphs: port22.pcapng |             |      |                |             |                |    |  |  |  |
|------------------------------------------|-------------|------|----------------|-------------|----------------|----|--|--|--|
|                                          |             |      |                |             |                |    |  |  |  |
| 47.160s 47.180s 47.200s 47.220s          | 47.240s     | 47.3 | 2605           | 47,2805     |                | 0  |  |  |  |
| •(                                       | 47.2403     |      |                | 47.2005     |                | •  |  |  |  |
| Graphs                                   |             |      | X Axis         |             |                | -1 |  |  |  |
| Graph 1 Color Filter:                    | Style: Line | ▼    | Tick in        | terval: 0.0 | 001 sec 🔻      | 1  |  |  |  |
| Graph 2 Color 🛛 Filter:                  | Style: Line |      | Pixels         | per tick:   | 5 🔫            | ·  |  |  |  |
| Graph 3 Color 🖾 Filter:                  | Style: Line |      | □ <u>V</u> iew | v as time o | ofday          |    |  |  |  |
| Graph 4 Color 🗹 F <u>i</u> lter:         | Style: Line | -    | Y Axis         | Dia / T     | iak 🗕          | 1  |  |  |  |
| Graph 5 Color Filter:                    | Style: Line | -    | Unit:          | Bits/ I     |                | -  |  |  |  |
|                                          |             | · ·  | Scale:         | 10000       | >0  ▼          |    |  |  |  |
|                                          |             |      | Smoot          | h: No f     | ilter 🔻        |    |  |  |  |
| <u>Ħ</u> elp <u>□</u> Copy               |             |      |                | XClose      | <u>∏ S</u> ave |    |  |  |  |